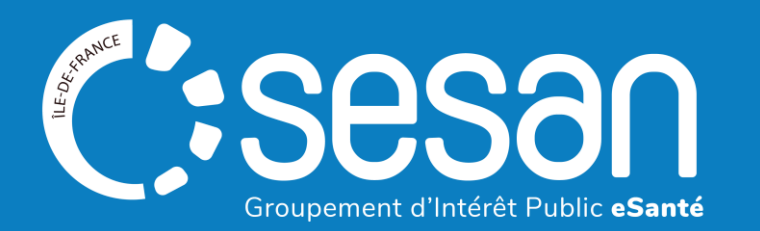

# **REFORME DES SOINS MEDICAUX ET DE READAPTATION (SMR)**

# GUIDE DE MISE A JOUR DE L'OFFRE DANS LE ROR ET VIATRAJECTOIRE POUR UN ETABLISSEMENT SMR PORTEUR D'UNE ACTIVITE D'EXPERTISE

A destination des référents ROR/ViaTrajectoire et des référents médicaux

**NOVEMBRE 2023** 

# Sommaire

| 1  | Contexte de la réforme SMR                                                                           | 3     |
|----|----------------------------------------------------------------------------------------------------|-------|
| 1) | Du SSR au SMR : contexte et historique de la réforme                                                 | 4     |
| 2) | Les activités d'expertise : définition                                                               | 6     |
| 2  | ROR et ViaTrajectoire : éléments de définition                                                       | 8     |
| 3  | <u>Comment mettre à jour l'offre dans le ROR pour les SMR porteurs d'une activité d'expertise ?</u>  | 12    |
| 1) | Vérifier la présence ou non d'un dossier collaboratif sur votre structure                            | 15    |
| 2) | Vérifier les information pré-complétées dans le dossier collaboratif                                 | 17    |
| 3) | Compléter la description de votre structure depuis le dossier collaboratif ouvert                    | 17    |
| 4) | Envoyer le dossier collaboratif en validation                                                        | 19    |
| 4  | Comment mettre à jour l'offre dans ViaTrajectoire pour les SMR porteurs d'une activité d'expertise ? | 21    |
| 1) | Mettre à jour les activités opérationnelles et ajouter la labellisation                              | 23    |
| 2) | Mettre à jour les données du guichet unique d'admission / responsable des admissions de l'unité      | 29&26 |

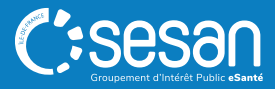

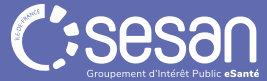

#### Du SSR au SMR : contexte et historique de la réforme (1/2)

#### **Avant 2008**

- 2 secteurs de prise en charge distincts :
  - o Soins de suite, convalescence et moyen séjour
  - Rééducation fonctionnelle

#### A partir de 2008

- Fusion des 2 secteurs en Soins de Suite et de Réadaptation (SSR) (décret du 17 avril 2008 relatif aux conditions techniques de fonctionnement applicables à l'activité de soins de suite et de réadaptation)
- 3 catégories d'activités de SSR :
  - **Activité polyvalente** : comprend les missions socles des SSR sans activité spécialisée (=autorisation socle)
  - Activité spécialisée : prise en charge des affections complexes telles que : les affections de l'appareil locomoteur ; du système nerveux ; cardio-vasculaires ; respiratoires ; digestives, métaboliques ou endocriniennes ; grands brûlés ; de personnes âgées polypathologiques dépendantes ou à risque de dépendance ; onco-hématologiques ; ou affections liées à des conduites addictives.
  - Autorisation spécifique pour la prise en charge des enfants ou des adolescents

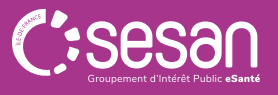

#### Du SSR au SMR : contexte et historique de la réforme (2/2)

#### A partir de 2023

Légende

\* Autorisations SMR

modalité et mentions

\* Autorisations SMR

avec une nouvelle

\* Autorisation SMR

Polyvalent à part entière

dénomination

avec une nouvelle

- Evolution de la dénomination de l'activité SSR qui devient Soins Médicaux et de Réadaptation (SMR) (décret du 11 janvier 2022 relatif aux conditions d'implantation de l'activité de soins médicaux et de réadaptation) :
  - L'activité « polyvalent » devient une autorisation à part entière
  - o L'autorisation de SMR est exercée suivant les modalités et mentions suivantes :

Introduction d'un nouveau niveau de gradation : les Activités d'Expertise (AE) (cf slide suivante).

#### **Autorisations SMR**

- \* Modalité « Pédiatrie » comprenant les mentions suivantes : enfants et adolescents ; jeunes enfants, enfants et adolescents ;
- \* Modalité « Cancers » comprenant les mentions suivantes : oncologie ; onco-hématologie
- \* Mention « Gériatrie »
- \* Mention « Système digestif, endocrinologie, diabétologie, nutrition »
- \* Mention « Polyvalent »
- Mention « Locomoteur »
- Mention « Système nerveux »
- Mention « Cardio-vasculaire »
- Mention « Pneumologie »
- Mention « Brûlés » ;
- · Mention « Conduites addictives »

#### Activités d'expertise (labellisées par l'ARS)

- Réadaptation neuro-orthopédique ;
- Service de réadaptation post-réanimation (SRPR) ;
- Prise en charge en réadaptation précoce post-aigüe neurologie (PREPAN) ;
- Prise en charge de personnes en état végétatif chronique (EVC) ou en état paucirelationnel (EPR) ;
- Prise en charge des troubles cognitifs et comportementaux des patients cérébrolésés ;
- Prise en charge des patients atteints de lésions médullaires ;
- Prise en charge en réadaptation précoce post-aigüe respiratoire (PREPAR) ;
- Prise en charge en réadaptation précoce post-aigüe cardiologique (PREPAC) ;
- Prise en charge des patients atteints de troubles cognitifs sévères liés à une conduite addictive ;
- Prise en charge des obésités complexe ;
- Prise en charge des patients amputés complexes, appareillés ou non

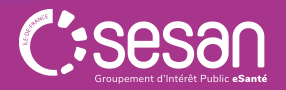

#### Les activités d'expertise (1/2)

La réforme SMR introduit un nouveau niveau de gradation des soins dans le champ de la réadaptation : les Activités d'Expertise (AE). En Île-de-France, 11 activités d'expertise ont été identifiées par l'ARS Île-de-France.

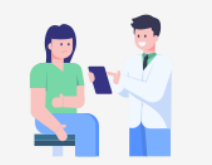

Les patients pris en charge en SMR avec AE présentent des **profils de déficiences complexes et sévères**. Ces profils imposent **une expertise spécialisée** et nécessitent la mise à disposition de compétences pluriprofessionnelles, d'un plateau technique et d'équipements spécifiques.

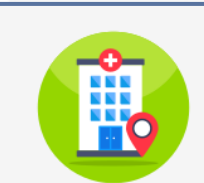

Les AE font l'objet **d'une** labellisation par les ARS et le Ministère de la Santé et de la Prévention, et bénéficient de financements spécifiques. Plusieurs établissements se sont positionnés sur ces différentes activités en Île-de-France et sont validés par l'ARS. Onze activités d'expertises adulte ont été identifiées par le Ministère, et bénéficient de cahiers des charges spécifiques.

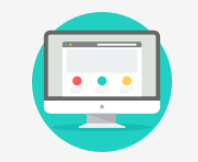

Le description des activités d'expertise a démarré **dès le 1er** Juillet 2023 dans les outils numériques :

- Dans le ROR pour la description de l'offre
- Dans ViaTrajectoire pour les admissions vers les SMR .

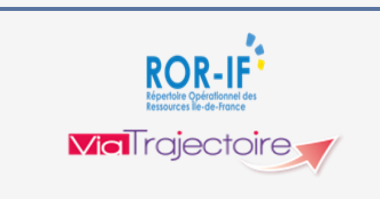

#### Les impacts dans le ROR :

- Création d'une unité opérationnelle « Activité d'expertise » par SESAN.
- Complétude des informations par les établissements

#### Les impacts dans ViaTrajectoire :

- Indiquer le nom du responsable admission
- Création d'un thésaurus permettant d'orienter le patient vers l'activité d'expertise.

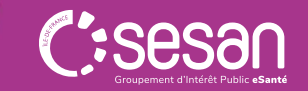

SOURCE : ARS Île-de-France https://www.iledefrance.ars.sante.fr/les-activites-dexpertises-adulte-en-soins-medicaux-de-readaptation-smr-ex-ssr

#### Les activités d'expertise en lle-de-France (2/2)

| Autorisations SMR                                                         | Activités d'expertise labellisées                                                                                                    |
|---------------------------------------------------------------------------|----------------------------------------------------------------------------------------------------|
| SMR mention « système nerveux »                                           | <ul> <li>Réadaptation neuro-orthopédique</li> <li>Service de réadaptation post-réanimation (SRPR)</li> <li>Prise en charge en réadaptation précoce post-aigüe neurologie (PREPAN)</li> <li>Prise en charge de personnes en état végétatif chronique (EVC) ou en état pauci-relationnel (EPR)</li> <li>Prise en charge des troubles cognitifs et comportementaux des patients cérébro-lésés</li> <li>Prise en charge des patients atteints de lésions médullaires</li> </ul> |
| SMR mention « pneumologie ».                                              | <ul> <li>Service de réadaptation post-réanimation (SRPR)</li> <li>Prise en charge en réadaptation précoce post-aigüe respiratoire (PREPAR)</li> </ul>                                                                                                    |
| SMR mention « polyvalent »                                                | <ul> <li>Prise en charge de personnes en état végétatif chronique (EVC) ou en état<br/>pauci-relationnel (EPR)</li> </ul>                                                                                                    |
| SMR mention « cardio-vasculaire ».                                        | <ul> <li>Prise en charge en réadaptation précoce post-aigüe cardiologique<br/>(PREPAC)</li> </ul>                                                                                                    |
| SMR mention « addictologie »                                              | <ul> <li>Prise en charge des patients atteints de troubles cognitifs sévères liés à une<br/>conduite addictive</li> </ul>                                                                                                    |
| SMR mention « système digestif, endocrinologie, diabétologie, nutrition » | Prise en charge des obésités complexes                                                                                                    |
| SMR mention « locomoteur »                                                | Prise en charge des patients amputés complexes, appareillés ou non                                                                                                    |

SOURCE : ARS Île-de-France https://www.iledefrance.ars.sante.fr/les-activites-dexpertises-adulte-en-soins-medicaux-de-readaptation-smr-ex-ssr

# LE ROR ET VIATRAJECTOIRE : ELEMENTS DE DEFINITION

# **II. LES IMPACTS DE LA REFORME SMR SUR LE ROR ET VIATRAJECTOIRE**

Définitions : le Répertoire opérationnel des ressources (ROR) et ViaTrajectoire

Le ROR et ViaTrajectoire sont inscrits dans la doctrine du numérique en santé comme référentiels socles sur le territoire national.

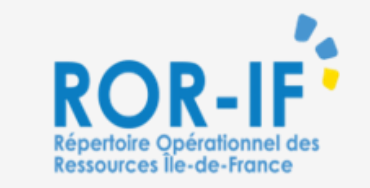

Le ROR-IF est le **référentiel de l'offre de soins** des établissements de santé, sociaux et médico sociaux d'Île de France. La réforme SMR justifie l'actualisation de la description de l'offre régionale des établissements.

#### Il se compose :

- De **données administratives**, alimentées notamment par des sources nationales (FINESS)
- De données opérationnelles décrivant les modes de prises en charge et les activités proposées par l'établissement. Elles sont renseignées par le référent ROR et validées par le directeur de la structure

Il alimente les outils numériques régionaux et nationaux tels que ViaTrajectoire, Atomes/Maillage, Santé.fr... ViaTrajectoire

ViaTrajectoire est une plateforme sécurisée d'orientation jusqu'à l'admission dans le champ sanitaire et médico-social. ViaTrajectoire évolue pour intégrer la réforme SMR.

#### Il se compose de 4 fonctionnalités :

- L'annuaire : recherche d'établissements en fonction de critères
- La demande d'admission : propose une orientation adaptée aux besoins des patients
- Le tableau de bord : gestion en temps réel des demandes reçues/annulées/refusées et des listes d'attente
- L'observatoire : aide au pilotage et extraction de statistiques sur l'activité de l'établissement

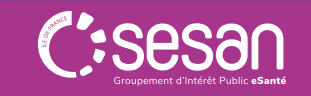

# **II. LES IMPACTS DE LA REFORME SMR SUR LE ROR ET VIATRAJECTOIRE**

#### La synchronisation ROR/ViaTrajectoire

#### La description de votre établissement doit être réalisée dans le ROR :

- ✓ La description de votre établissement sera reprise dans ViaTrajectoire
- ✓ Toute modification doit être réalisée depuis le ROR
- ✓ Seuls les champs suivants sont modifiables depuis ViaTrajectoire :
  - Le responsable des admissions
  - Le thesaurus de pathologies
  - Habilitations

#### Les étapes nécessaires pour que des unités synchronisées avec le ROR apparaissent correctement dans ViaTrajectoire

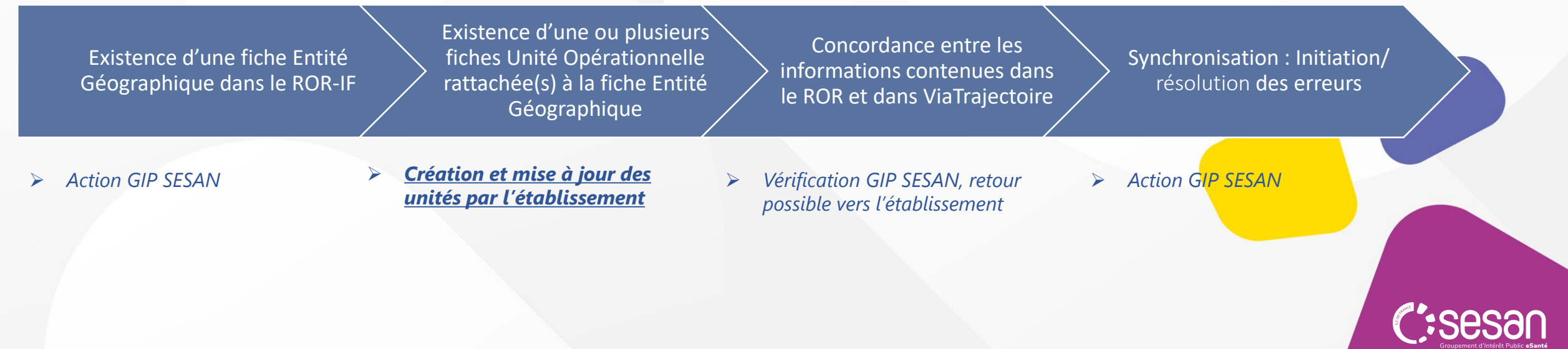

# **II. LES IMPACTS DE LA REFORME SMR SUR LE ROR ET VIATRAJECTOIRE**

#### La synchronisation ROR/ViaTrajectoire : exemple

- Les données présentes dans le ROR sont reprises de manière automatique dans ViaTrajectoire et dans les autres outils numériques connectés au ROR.
- Cette mise à jour entre les deux outils est réalisée quotidiennement à 18 h.

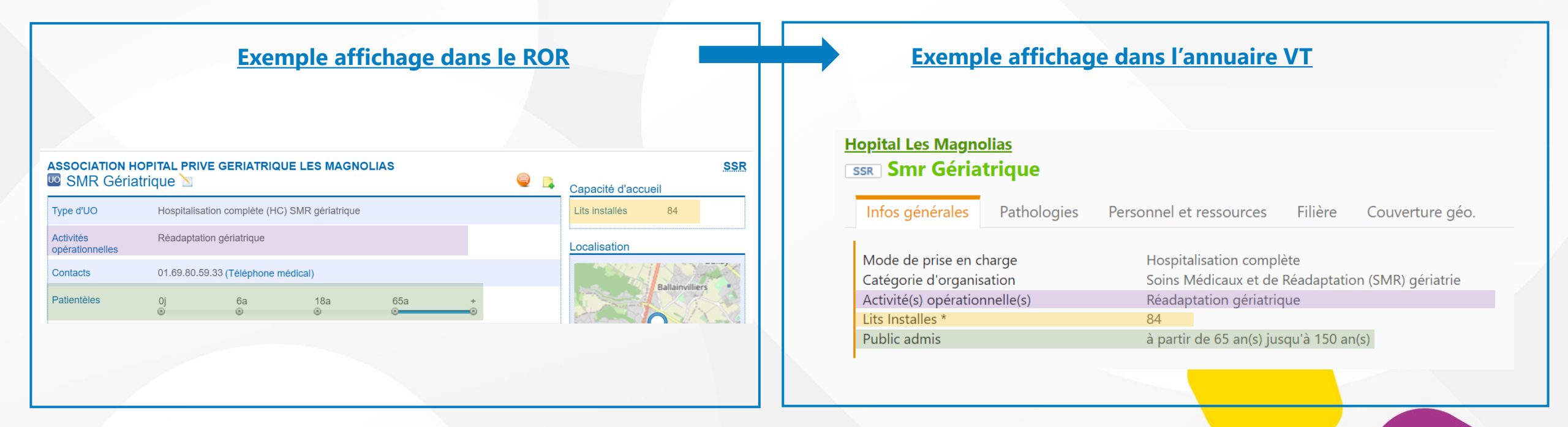

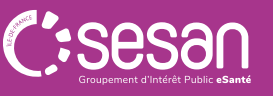

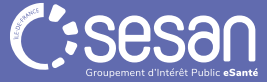

#### <u>Mettre à jour son offre dans le ROR</u>: description des activités d'expertise

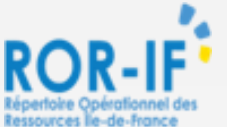

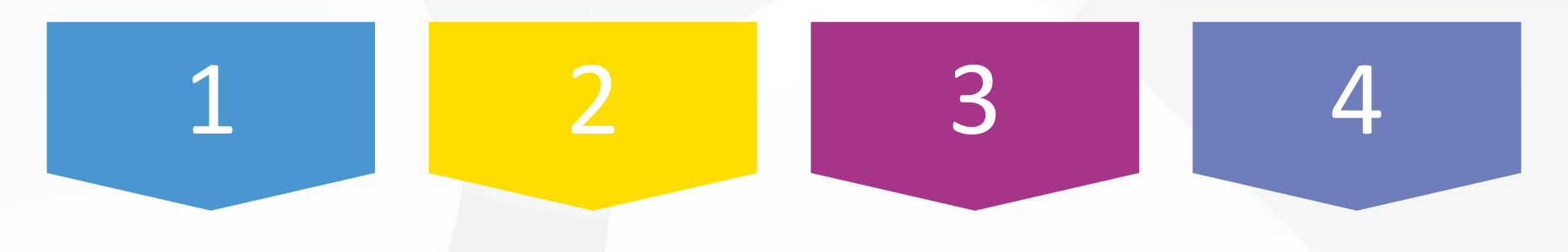

Chaque étape est détaillée dans les slides suivantes

Vérifier la présence ou non d'un dossier collaboratif sur votre structure Vérifier les information précomplétées dans le dossier collaboratif Compléter, si besoin, la description de votre structure depuis le dossier collaboratif ouvert

Envoyer le dossier collaboratif <u>en</u> <u>validation</u>

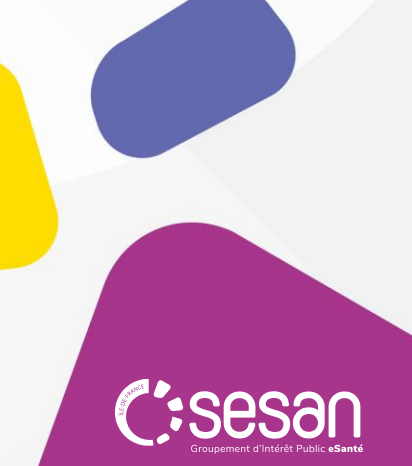

Mettre à jour son offre dans le ROR : description des activités d'expertise

#### Etape 1. Connectez-vous au ROR

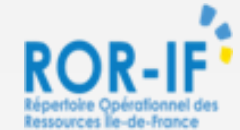

#### La connexion au ROR : <u>https://www.ror-if.fr/ror/</u>

**Bienvenue sur l'application ROR-IF** 

En vous connectant vous confirmez avoir lu et accepté les conditions générales d'utilisation

Si vous rencontrez des difficultés pour vous connecter ou pour saisir vos disponibilités en lits, contactez le support utilisateur au 01 83 76 30 31 du lundi au vendredi de 8h à 20h ou envoyez un mail en cliquant <u>|C|</u>

Pour vous connecter en tant que kinésithérapeute ou en tant que professionnel du secteur handicap, cliquez [C]

#### Télécharger tous les documents du ROR

#### Consulter les mentions légales

#### V.(22.01.06\_02)

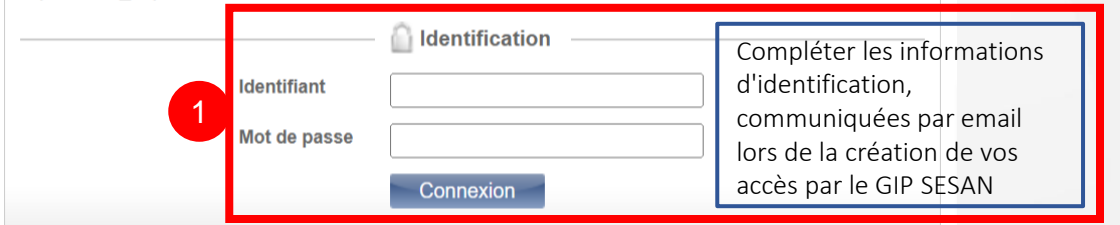

En cas de **perte de MDP ou identifiant** contacter **le support SESAN** (du lundi au vendredi de 8h à 20h)

#### Tel : 01 83 76 30 31

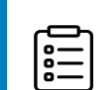

- 21.0105705051
- Formulaire à compléter en indiquant votre demande : https://formulaire-support.sante-idf.fr

# Rappel : habilitations qui peuvent vous être attribuées

- Directeur : possibilité de modifier et de valider les informations contenues dans le ROR
- Référent : possibilité de modifier les informations contenues dans le ROR

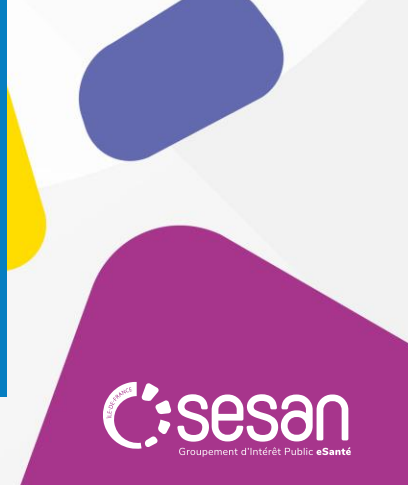

<u>Mettre à jour son offre dans le ROR</u> : description des activités d'expertise

Etape 2. Accéder aux dossiers collaboratifs ouverts sur votre structure

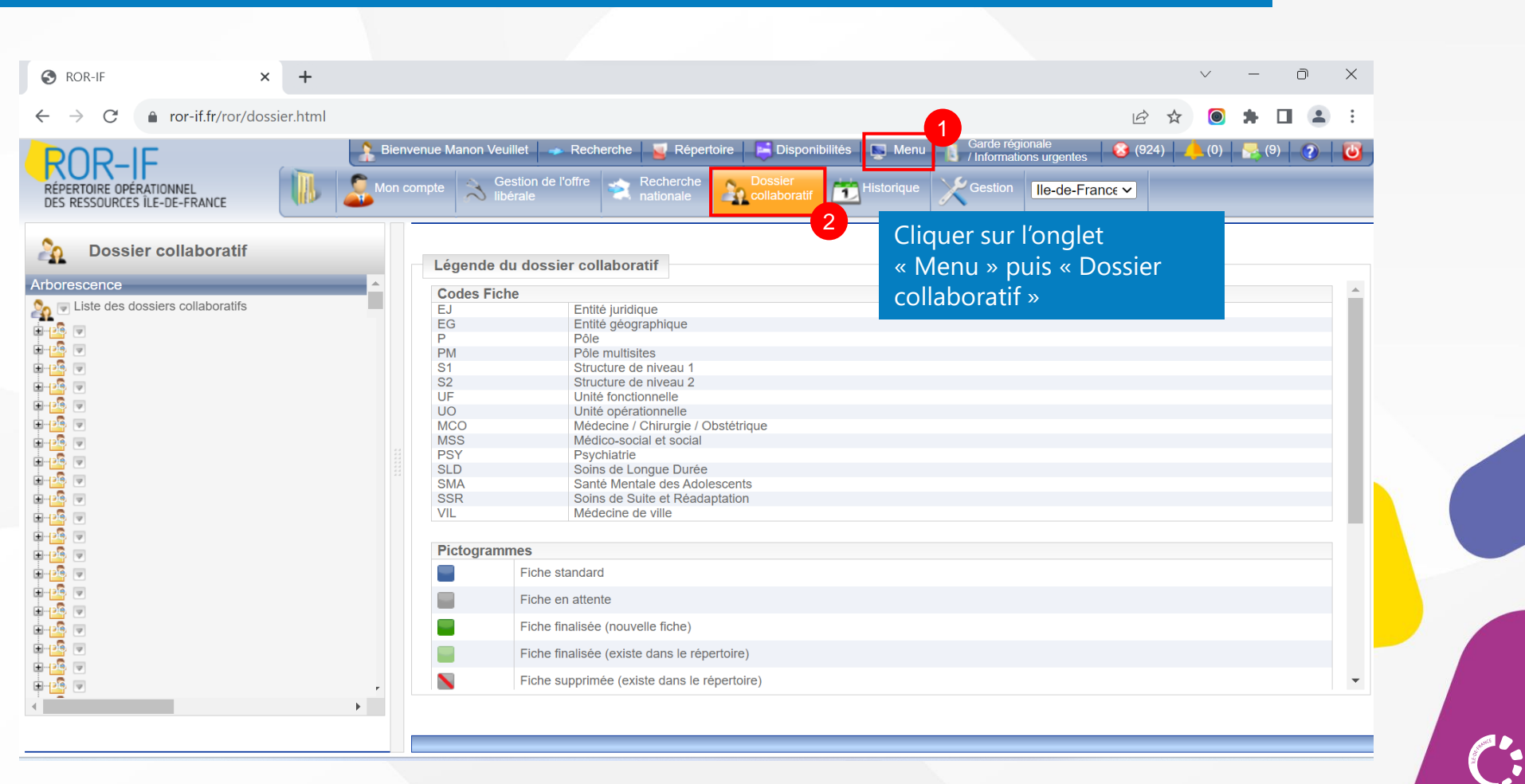

Mettre à jour son offre dans le ROR : description des activités d'expertise

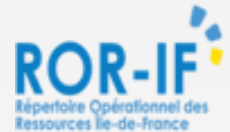

Etape 3. Sélectionner votre dossier collaboratif puis la fiche comportant la mention « Activité d'Expertise »

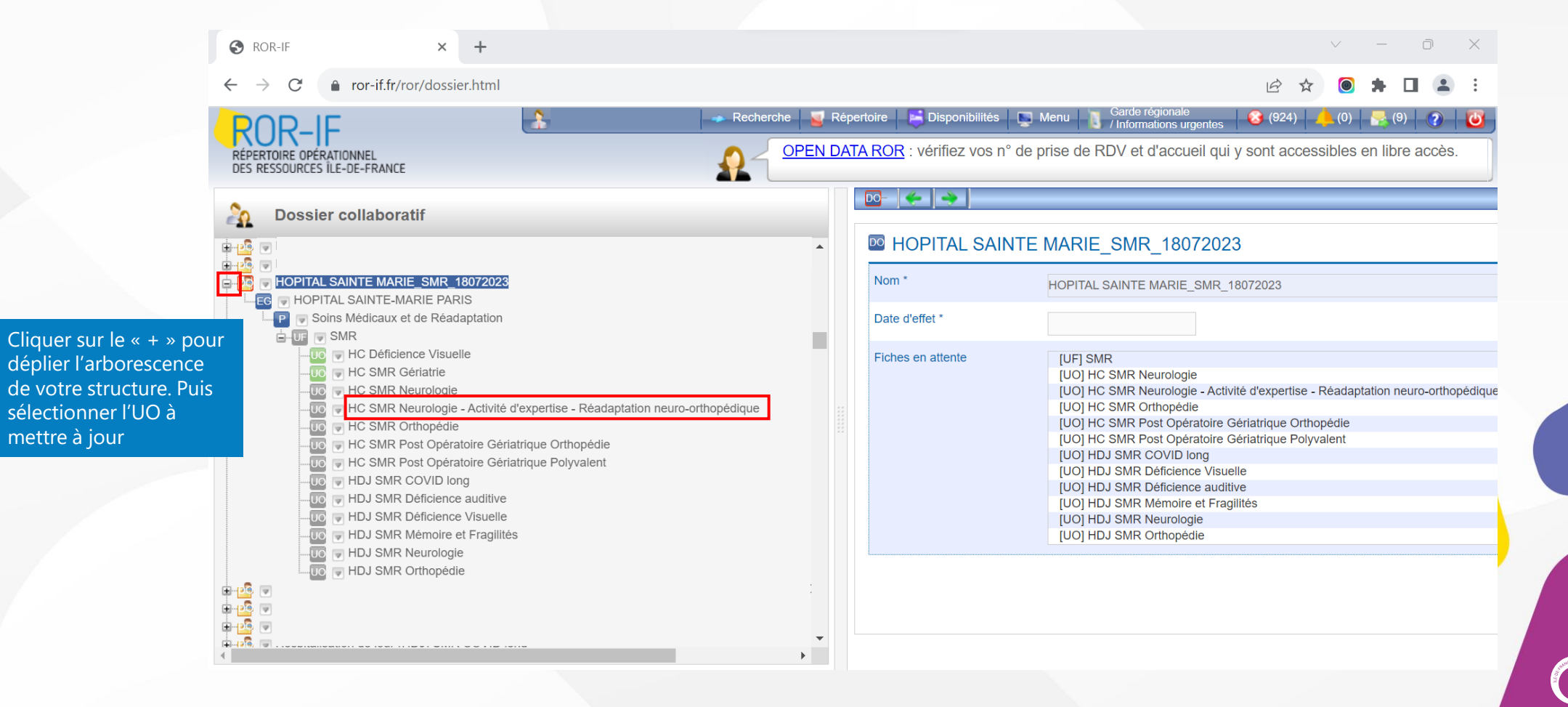

Mettre à jour son offre dans le ROR : description des activités d'expertise

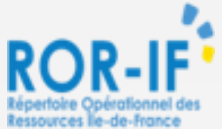

#### **Etape 4**. Vérifier l'ensemble des éléments pré-complétés. Recommandé : compléter les champs non renseignés (actes spécifiques, équipements spécifiques...)

|                                        |                                                                                                    |                                                      |                       | 1            |                         |                                      |                    |                  |                       |                   |
|----------------------------------------|----------------------------------------------------------------------------------------------------|------------------------------------------------------|-----------------------|--------------|-------------------------|--------------------------------------|--------------------|------------------|-----------------------|-------------------|
|                                        |                                                                                                    |                                                      |                       |              |                         |                                      |                    |                  |                       |                   |
| Type d'UO *                            | 1 - Filtrez les types d'UO par dis<br>2 - Filtrez les types d'UO par spé<br>Hospitalisation complète (HC) S                                                                                     | cipline<br>ècialité / catégorie de<br>MR polyvalents | besoins               |              |                         |                                      |                    |                  | ~                     | 7<br>7            |
| Activités opérationnelles *            | Ajouter une activité opérationnelle<br>Sélectionnez une activité opérati<br>Liste des activités opérationnelles<br>Réadaptation des déficience<br>Réadaptation polyvalente<br>Tout sélectionner | e à l'UO<br>onnelle<br>s de l'UO<br>s visuelles      |                       |              |                         |                                      |                    |                  | Su                    | ×<br>×<br>pprimer |
| Contacts                               | Téléphone médical<br>Fax<br>Tél. soignants                                                                                                    | 0153906448                                           |                       |              | Poste<br>Bip<br>Poste   |                                      |                    |                  |                       |                   |
| Boîte de Messagerie Sécurisée de Santé |                                                                                                    |                                                      |                       |              |                         |                                      |                    |                  |                       |                   |
| Patientèles *                          | 0j<br>⊘                                                                                                    | 6a<br>⊚                                              |                       | 18a<br>©     |                         | 65a<br>⊙                             |                    | +<br>©           |                       |                   |
| Actes spécifiques                      | Ajouter un acte spécifique à l'UO<br>Sélectionnez un acte spécifique<br>Liste des actes spécifiques de l'U<br>Activité de rééducation<br>Rééducation basse vision                               | 0                                                    |                       |              |                         |                                      |                    | importer les act | tes spécifiques d'une | autre UO          |
| Afficher les infobulles                | Autre categone                                                                                                    | et à l'ajustement d'ap<br>ettre en atten             | opareillages auditifs | et finaliser | Clique<br>pour<br>modif | ez sur « E<br>enregistr<br>fications | nr. et f<br>er vos | finaliser »      | latures               | ×                 |

- Liste des informations à vérifier/compléter :
- Contact (au moins un n° de contact joignable par des professionnels externes à votre structure)
- Activités opérationnelles
- Type d'unité opérationnelle (UO)
- Âge des patients accueillis (patientèle)
- Responsable
- Planning d'ouverture
- Nombre de lits installés

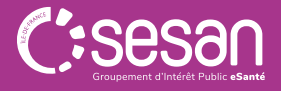

Mettre à jour son offre dans le ROR : description des activités d'expertise

**Etape 5**. Envoyer votre dossier collaboratif en validation : l'ensemble de vos fiches doivent être enregistrées et finalisées. Les icônes UO, UF ou Pôles initialement grisés, passent alors au vert.

![](_page_17_Picture_3.jpeg)

ROR-IF

Mettre à jour son offre dans le ROR : description des activités d'expertise

#### Etape 6. Envoyer votre dossier collaboratif en validation

![](_page_18_Figure_3.jpeg)

Mettre à jour son offre dans le ROR : description des activités d'expertise

#### Etape 7. Affichage des mises à jour dans le Répertoire du ROR

![](_page_19_Picture_3.jpeg)

Affichage de l'activité d'expertise ajoutée dans le Répertoire du ROR

![](_page_19_Picture_5.jpeg)

![](_page_19_Picture_6.jpeg)

#### Mettre à jour son offre dans ViaTrajectoire : mise à jour des unités « activité d'expertise »

2 3

Après validation du dossier collaboratif dans le ROR, **les unités** « activités d'expertise » décrites seront reprises automatiquement dans VT

Ajouter le Thesaurus de pathologies qui va permettre l'orientation dans l'outil Le <u>responsable</u> <u>des admissions</u> est un champ à remplir obligatoirement dans VT

Via rajecto

Chaque étape est détaillée dans les slides suivantes

#### Mettre à jour son offre dans ViaTrajectoire : mise à jour des unités « activité d'expertise »

**Via**Trajectoire

- Pour accéder à ViaTrajectoire, connectez-vous à l'espace Professionnels en établissement.
- Si vous avez perdu votre identifiant, contactez le support utilisateurs
- Si vous avez oublié votre mot de passe cliquez sur « Mot de passe oublié ? »

En cas de perte ou d'absence d'identifiant contacter le support SESAN (du lundi au vendredi de 8h à 20h)

![](_page_21_Picture_7.jpeg)

![](_page_21_Picture_8.jpeg)

Une orientation personnalisée et informatisée ViaTrajectoire est un service public, gratuit et sécurisé qui propose une aide à l'orientation personnalisée dans le

**Via**Trajectoire Plateforme de recette

domaine de la santé.

> Accueil

Annuaires

Bienvenue sur ViaTrajectoire

Établissements sanitaires

Établissements pour personnes en situation de handicap

![](_page_21_Picture_13.jpeg)

Mettre à jour son offre dans ViaTrajectoire : mise à jour des unités « activité d'expertise »

#### **Etape 1.** Accéder à votre établissement (1/2)

![](_page_22_Figure_3.jpeg)

Les propositions d'orientation sont faites en fonction des lois et décrets régissant les domaines sanitaires et médico-sociaux, des ressources déclarées par les établissements ou services, et dans le respect des bonnes pratiques de soins recommandées par les sociétés savantes, la Haute Autorité de Santé et les agences nationales concernées (ANAP, ANESM...).

L'utilisation de ViaTraiectoire est soumise à des encacements décrits dans les Conditions Générales d'Utilisation que doit signer

En cas de difficu d'information, accé contacter le supp concerné : cliquer ic

A 1 11.7

![](_page_22_Picture_8.jpeg)

Vialraje

Mettre à jour son offre dans ViaTrajectoire : mise à jour des unités « activité d'expertise »

#### **Etape 2.** Accéder à votre établissement (2/2)

# Monipole Conception ANNUAIRES HANDICAP OBSERVATOIRE ADMINISTRATION Plateforme de recette > Accueil > Administration > Annuaires > Gérer l'annuaire des établissements de santé AAA ()

#### GÉRER MES ÉTABLISSEMENTS

#### 🛨 🔒 Outils ROR

| Nom | poinc          | Code postal        | Ville | N°FINESS 🗹 S                            | ga 🗹 h 🗸  | am 🔽 ms 🗹 Tou | s <b>Q</b> Rechercher <b>C</b> Réinitialiser | Cliquer sur le cray | on |   |
|-----|----------------|--------------------|-------|-----------------------------------------|-----------|---------------|----------------------------------------------|---------------------|----|---|
| D.  | Nom            |                    |       | Surnom                                  | N°FINESS  | Code postal   | Ville                                        | ROR                 |    |   |
| s   | HOPITAL RAYMON | D POINCARE (AP-HP) |       | HOPITAL RAYMOND POINCARE APHP (A.PH.P.) | 920100054 | 92380         | GARCHES                                      | ø                   | Ø  | × |

![](_page_23_Picture_7.jpeg)

Via rajec

#### Mettre à jour son offre dans ViaTrajectoire : mise à jour des unités « activité d'expertise »

#### **Etape 3.** Accéder à l'unité d'expertise

#### S HOPITAL RAYMOND POINCARE (AP-HP)

Unités de soins Infos générales Consultations Habilitations MODIFIER / DÉFINIR LES UNITÉS DE SOINS DE L'ÉTABLISSEMENT : UNITÉS MCO : Médecine aiguë spécialisée : Modifier Fermer Neurologie -Modifier Fermer Réanimation Modifier Fermer Soins intensifs pneumologie-Modifier Fermer Surveillance continue-Modifier Fermer **UNITÉS SSR:** • MPR neurologie -Hôpital de jour -pathologies cérébrales,vasculaires,traumatiques Modifier Fermer MPR neurologie -pathologies cerebrales, vasculaires, traumatigues Modifier Fermer MPR Neurologie -Pathologies médullaires Modifier Fermer • MPR pédiatrique - Hospitalisation de Semaine:pathologies neurologiques congénitales ou acquises Modifier Fermer • MPR pédiatrique- Hôpital de jour: Classes thérapeutiques pour troubles des apprentissages Modifier Fermer MPR pédiatrique- Hospitalisation complète:pathologies neurologiques ou orthopédiques avec insuffisance respiratoire Modifier Fermer MPR pédiatrique-Hôpital de jour:pathologies neurologiques congénitales ou acquises Modifie 2 Fermer Modifier Fermer SMR Neurologie - Hospitalisation complète - Pathologies médullaires Ajouter une unité

> C:Sesan Groupement d'Intérêt Public «Santé

Via l rajecto

Retour

Mettre à jour son offre dans ViaTrajectoire : mise à jour des unités « activité d'expertise »

**Via**Trajectoire

Dupliquer

Retou

#### Etape 4. Mettre à jour les activités opérationnelles et ajouter la labellisation (1/2)

#### S HOPITAL RAYMOND POINCARE (AP-HP)

#### SMR Neurologie - Hospitalisation complète – Pathologies médullaires

| Infos générales Pathologies Ressources et soins techr | niques F   | ilière Couverture géo.                                                  | Habilitations                              |                   |                                                                           |                           |
|-------------------------------------------------------|------------|-------------------------------------------------------------------------|--------------------------------------------|-------------------|---------------------------------------------------------------------------|---------------------------|
| Les modifications ont été enregistrées                |            |                                                                         |                                            |                   | Date de dernière mise à jour : 18/09/2023 23:59:57 📕 Enregistrer 🔯 Annule | ۲.                        |
| Caractéristiques générales                            |            |                                                                         |                                            |                   | E                                                                         | <u> </u>                  |
| Informations Administratives                          |            |                                                                         |                                            |                   |                                                                           |                           |
| Nom*                                                  | Ē          | SMR Neurologie - Activité d'exp<br>Exemple : MPR neurologie - Dr. Durar | ertise Réadaptation des lés<br>d - Unité A | sions mé          |                                                                           |                           |
| Code de l'unité                                       |            |                                                                         |                                            |                   |                                                                           |                           |
| Champ d'activité *                                    |            | Soins Médicaux et de Réadaptation                                       | (SMR)                                      | -                 |                                                                           |                           |
| Préciser le type d'unité *                            |            | SSR (fonction receveur)                                                 |                                            | -                 |                                                                           |                           |
| Mode de prise en charge * 🧃                           |            | Hospitalisation complète                                                |                                            |                   |                                                                           |                           |
| Catégorie d'organisation *                            |            | Soins Médicaux et de Réadaptation                                       | (SMR) système nerveux                      | . 1               | renseignées dans le ROR                                                   |                           |
| Activités opérationnelles *                           |            | Réadaptation des affections méd                                         | lullaires                                  | Ī                 |                                                                           |                           |
|                                                       |            | Ajouter une activité opérationnel                                       | e                                          |                   | On retrouve la labellisation de votre unité                               |                           |
| Labellisations                                        |            | SMR Labellisé affections du syste                                       | me nerveux spécialisé lésions              | médullaires       | renseignée dans le ROR                                                    |                           |
| 4                                                     | Admissions |                                                                         |                                            |                   |                                                                           |                           |
|                                                       | Contact    |                                                                         |                                            | Guichet unique    | d'admissions ? 👔 🔿 Oui 🔿 Non                                              | 3                         |
|                                                       |            |                                                                         |                                            | Contact pour le   | s admissions                                                              | <b>—</b>                  |
|                                                       |            |                                                                         |                                            | Nom Prenom<br>Tel |                                                                           | Renseigner le responsable |
|                                                       |            |                                                                         |                                            | Fax               |                                                                           | des admissions ou votre   |
|                                                       |            |                                                                         |                                            | E-mail            |                                                                           | guicher unique            |

REFORME SMR : GUIDE DE MISE A JOUR DE L'OFFRE DANS LE ROR ET VIATRAJECTOIRE 03/11/2023 26

Conditions d'admission

Vial raject

Mettre à jour son offre dans ViaTrajectoire : mise à jour des unités « activité d'expertise »

#### Etape 5. Mettre à jour les activités opérationnelles et ajouter la labellisation (2/2)

![](_page_26_Figure_3.jpeg)

Mettre à jour son offre dans ViaTrajectoire : mise à jour des unités « activité d'expertise »

Affichage des mises à jour dans l'annuaire ViaTrajectoire

#### Hopital Raymond Poincare Aphp (A.P.-H.P.)

**SSR SMR Neurologie – Hospitalisation complète – Pathologies Médullaires** 

| Infos générales                                              | Pathologies                 | Personnel et ressources                                                | Filière             | Couverture gé     | éo.                                                    |                                |
|--------------------------------------------------------------|-----------------------------|------------------------------------------------------------------------|---------------------|-------------------|--------------------------------------------------------|--------------------------------|
| Code de l'unité<br>Mode de prise en c<br>Catégorie d'organis | Ur<br>harge Ho<br>sation Sc | nité Widal 1<br>ospitalisation de jour<br>oins Médicaux et de Réadapta | tion (SMR) sy       | /stème nerveux    | Affichage des acti<br>opérationnelles et<br>de l'unité | vités<br>: de la labellisation |
| Activité(s) opération                                        | nnelle(s) Ré                | éadaptation des affections r                                           | nédullaires         |                   |                                                        |                                |
| Labelllisations<br>Lits Installes *<br>Public admis          | SN<br>5<br>à I              | /IR Labellisé affections du syst<br>partir de 18 an(s) jusqu'à 75 a    | ème nerveux<br>n(s) | spécialisé lésion | s médullaires                                          |                                |

![](_page_27_Picture_6.jpeg)

Vial rajec

Via I rajecto

Mettre à jour son offre dans ViaTrajectoire : mise à jour des unités « activité d'expertise »

#### **Etape 6**. Mettre à jour les données du guichet unique d'admission (1/2)

Un **guichet unique d'admission** permet de centraliser sur un seul tableau de bord, les demandes d'admissions de plusieurs unités de soins. Les unités présentent sur un guichet d'admission peuvent appartenir ou non au même établissement de santé.

![](_page_28_Figure_4.jpeg)

Mettre à jour son offre dans ViaTrajectoire : mise à jour des unités « activité d'expertise »

#### Etape 7. Mettre à jour les données du guichet unique d'admission (2/2)

|                                                    | S (92) GARCHES ADMISSIONS MPR NEUROLOGIE MÉDULLAIRES                                                      |                                                                                            |                                     |  |  |  |  |
|----------------------------------------------------|----------------------------------------------------------------------------------------------------|--------------------------------------------------------------------------------------------|-------------------------------------|--|--|--|--|
|                                                    |                                                                                                    |                                                                                            |                                     |  |  |  |  |
| 4                                                  | Nom *                                                                                                    | (92) Garches Admissions MPR Neurologie Médulla Indiquer le numéro de département. Ex : "(0 | 1) CH Belley"                       |  |  |  |  |
| (92) Garches Admissions MPR Neurologie Médullaires | Description                                                                                               |                                                                                            |                                     |  |  |  |  |
|                                                    | Domaine *                                                                                                 | Sanitaire V                                                                                |                                     |  |  |  |  |
| Cliquer sur le crayon pour le                      | Lors d'une réponse à une demande d'admission, supprimer les autres lignes correspondant à la même demande |                                                                                            | Mettre à jour votre guichet         |  |  |  |  |
| mödiffer                                           | Responsable                                                                                               |                                                                                            | unique d'admission puis             |  |  |  |  |
|                                                    | Téléphone                                                                                                 |                                                                                            | cliquer sur « Enregistrer »         |  |  |  |  |
|                                                    | Fax                                                                                                    |                                                                                            |                                     |  |  |  |  |
|                                                    | Email                                                                                                    |                                                                                            |                                     |  |  |  |  |
|                                                    | Liste des unités                                                                                          | Habilitations                                                                              |                                     |  |  |  |  |
|                                                    | Ajouter une unité                                                                                         | Profil Tous les profils<br>Filtrer                                                         | ✓ Fin de validité <i>ij/mm/ゐゐゐゐ</i> |  |  |  |  |

![](_page_29_Picture_4.jpeg)

**Via** I rajec

# **Pour en savoir plus**

#### Contacter le support utilisateurs

(du lundi au vendredi, de 8h à 20h)

ROR - 01 83 76 30 31 VT - 01 48 78 75 82

Adresse de contact : <u>contactsmr@sesan.fr</u>

# Accéder aux contenus de formation en ligne

![](_page_30_Picture_6.jpeg)

Site eLearning dédié à la réforme SMR : cliquez ici Site eLearning ROR : cliquez ici

Site eLearning ViaTrajectoire : cliquez ici

![](_page_30_Picture_9.jpeg)